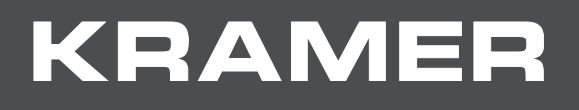

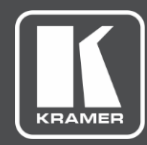

# プロトコル マニュアル 機種名:

VP-440X 4K プレゼンテーション スイッチャー / スケーラー

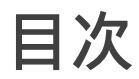

| プロトコル3000       | 1  |
|-----------------|----|
| プロトコル3000 を理解する | 1  |
| プロトコル3000 コマンド  | 2  |
| 結果とエラーコード       | 10 |

## プロトコル 3000

クレイマーデバイスは、シリアルポートまたはイーサネットポート経由で送信される Kramer Protocol 3000 コマンドを使用して操作できます。

#### プロトコル 3000 を理解する

プロトコル 3000 コマンドは、次のように構成されたASCII文字のシーケンスです。

・コマンドフォーマット

| Prefix | Command Name | Constant (Space) | Parameter(s) | Suffix    |
|--------|--------------|------------------|--------------|-----------|
| #      | Command      | -                | Parameter    | <cr></cr> |

・フィードバックフォーマット

| Prefix | Device ID | Constant | Command Name | Parameter(s) | Suffix             |
|--------|-----------|----------|--------------|--------------|--------------------|
| ~      | nn        | Q        | Command      | Parameter    | <cr><lf></lf></cr> |

- ・コマンドパラメーター:複数のパラメーターはコンマ(,)で区切る必要があります。 さらに、カッコ([と])を使用して、複数のパラメーターを1つのパラメーターとして グループ化できます。
- ・コマンドチェーン区切り文字: 複数のコマンドを同じ文字列にチェーンできます。 各コマンドは、パイプ文字 (I) で区切られます。
- ・パラメーター属性:パラメーターには複数の属性が含まれる場合があります。 属性は、カッコ (<...>)で示され、ピリオド(.)で区切る必要があります。

コマンドフレーミングは、VP-440Xとのインターフェース方法によって異なります。 次の図は、ターミナル通信ソフトウェア(Hercules等)を使用して#コマンドがどのように 構成されているかを示します。

| Security of the security of the security of th |              | -          |            | ×            |
|----------------------------------------------------------------------------------------------------|--------------|------------|------------|--------------|
| UDP Setup Serial TCP Client TCP Server UDP Test Mode About                                                                                                    |              |            |            |              |
| Received/Sent data                                                                                                    | TCD          |            |            |              |
| Connecting to 192.168.110.54                                                                                                    | L ILP        |            | Park       |              |
| Connected to 192.168.110.54                                                                                                    | Module IF    | 0.54       |            |              |
| #~010 OK                                                                                                    | 192.168.11   | 0.54       | 10000      |              |
|                                                                                                    | Ping         |            | 🗙 Discor   | nnect        |
|                                                                                                    | TEA author   | ization    |            |              |
|                                                                                                    | TEA key      |            |            |              |
|                                                                                                    | 1: 01020     | 304 3      | : 090A0B0  | IC           |
|                                                                                                    | 2 05060      | 1708 4     |            | 0            |
|                                                                                                    |              |            | .          |              |
|                                                                                                    | Authorizatio | n code     |            |              |
|                                                                                                    |              |            |            | <del>@</del> |
|                                                                                                    | PortStore to | est        |            |              |
|                                                                                                    | E NVT de     | able       |            |              |
|                                                                                                    |              |            |            |              |
|                                                                                                    | B            | eceivea (e | est data   |              |
|                                                                                                    |              |            |            |              |
|                                                                                                    | Redirect     | to UDP     |            |              |
| Send                                                                                                    |              |            |            |              |
| ## <cr> □ HEX</cr>                                                                                                    | Send         | HL         | )<br>gro   | up           |
| L HEX                                                                                                    | Send         | 660.       | HW-group,  | com          |
|                                                                                                    |              | Hercul     | es SETUP e | tility       |
| ☐ HEX                                                                                                    | Send         | v          | ersion 3   | .2.8         |

### **Protocol 3000 Commands**

| Function     | Description                                     | Syntax                                                               | Parameters/Attributes                                              | Example                                  |
|--------------|-------------------------------------------------|----------------------------------------------------------------------|--------------------------------------------------------------------|------------------------------------------|
| #            | プロトコルハンドシェイク                                    | COMMAND                                                              |                                                                    | # <cr></cr>                              |
|              |                                                 | # <cr></cr>                                                          |                                                                    |                                          |
|              | (1) ノロトコル3000接続を<br>検証レースシン番号を                  | FEEDBACK                                                             |                                                                    |                                          |
|              | 検証し、マシン留ちを<br>取得します。                            | ~nn@_ok <cr><lf></lf></cr>                                           |                                                                    |                                          |
|              | ステップインマスター製品は、                                  |                                                                      |                                                                    |                                          |
|              | このコマンドを使用してデバイス                                 |                                                                      |                                                                    |                                          |
|              | の可用性を識別します。                                     |                                                                      |                                                                    |                                          |
| AUD-EMB      | 各映像入力の音声エンベッド                                   | COMMAND                                                              | in_index - Number that indicates the                               | Set audio in video embedding             |
|              | 選択を設定します。                                       | <b>#AUD-EMB_</b> in_index,out_index,emb_mode <cr></cr>               | specific input:                                                    | status for input 3 and output 1          |
|              |                                                 | FEEDBACK                                                             | 1– HDMI 2                                                          | #AUD-EMB_2,0,0 <cr></cr>                 |
|              |                                                 | ~nn@AUD-EMB_in_index,out_index,emb_mode <cr><lf></lf></cr>           | 2– HDMI 3<br>3– HDMI 4                                             |                                          |
|              |                                                 |                                                                      |                                                                    |                                          |
|              |                                                 |                                                                      | emb mode – Embedding status                                        |                                          |
|              |                                                 |                                                                      | 0– Analog                                                          |                                          |
|              |                                                 |                                                                      | 1 – Embedded                                                       |                                          |
| AUD-EMB2     | 夕助偽 λ カの空吉 エンズッド                                | COMMAND                                                              | in index – Number that indicates the                               | Get audio in video embedding             |
| NOD LINE :   | 台映像八月00日 A エノペット<br>設定を取得します                    | #AUD-EMB?_in_index,out_index <cr></cr>                               | specific input:                                                    | status for input 2:                      |
|              | DECARTOR 7.                                     | FEEDBACK                                                             | 0-HDMI 1                                                           | #AUD-EMB?_1,1 <cr></cr>                  |
|              |                                                 | <pre>~nn@AUD-EMB_in_index,out_index,emb_mode<cr><lf></lf></cr></pre> | 1 – HDMI 2<br>2 – HDMI 3                                           |                                          |
|              |                                                 |                                                                      | 3– HDMI 4                                                          |                                          |
|              |                                                 |                                                                      | out_index - 0                                                      |                                          |
|              |                                                 |                                                                      | emb_mode – Embedding status                                        |                                          |
|              |                                                 |                                                                      | 1 – Embedded                                                       |                                          |
|              |                                                 |                                                                      | 2-Auto                                                             |                                          |
| AUDIO-BYPASS | 音声にDSP処理をする(デフォ                                 | COMMAND                                                              | state – Audio Processing status:                                   | Set audio processing status to           |
|              | ルト)か、パイパスするかを設定                                 | #AUDIO-BYPASS_state <cr></cr>                                        | 1 – Bypass                                                         | #AUDIO-BYPASSO <cr></cr>                 |
|              | します。                                            | FEEDBACK                                                             | );====                                                             | _                                        |
| NUDTO        | 辛売にDSD加亜をする/デフォ                                 |                                                                      | atata Audio Processing status:                                     | Got threshold and time for               |
| BYPASS?      | ートンロンステレビング (アクタイ) レト)か、バイパスするかの設定<br>状態を取得します。 | #AUDIO-BYPASS?                                                       | 0-DSP                                                              | channel 1:                               |
|              |                                                 | FEEDBACK                                                             | 1 – Bypass                                                         | #AUDIO-BYPASS?_ <cr></cr>                |
|              |                                                 | ~nn@AUDIO-BYPASS_state <cr><lf></lf></cr>                            |                                                                    |                                          |
| AUD-LVL      | 音量レベルを設定します。                                    | COMMAND                                                              | io_mode - Input/Output                                             | Set AUDIO IN 2 level to 50:              |
|              |                                                 | <b>#AUD-LVL</b> io_mode,io_index,vol_level <cr></cr>                 | 0– Input                                                           | <b>#AUD-LVL_0</b> ,1,50 <b><cr></cr></b> |
|              |                                                 | FEEDBACK                                                             | 1 – Output                                                         |                                          |
|              |                                                 | ~nn@AUD-LVL_io_mode,io_index,vol_level <cr><lf></lf></cr>            | specific input or output port.                                     |                                          |
|              |                                                 |                                                                      | for input:                                                         |                                          |
|              |                                                 |                                                                      | 1– HDMI 2                                                          |                                          |
|              |                                                 |                                                                      | 2– HDMI 3                                                          |                                          |
|              |                                                 |                                                                      | 3– HDMI 4                                                          |                                          |
|              |                                                 |                                                                      | 2– PC<br>For output: 0                                             |                                          |
|              |                                                 |                                                                      | vol_level - Volume level 0 to 100;                                 |                                          |
|              |                                                 |                                                                      | ++ (increase current value by 1dB);                                |                                          |
| AUD-LVL?     | 音量しくル設定を取得します。                                  | COMMAND                                                              | io mode - Input/Output                                             | Get AUDIO OUT level                      |
|              | 首重レベル設正を取得します。                                  | #AUD-LVL?_io_mode,io_index <cr></cr>                                 | 0– Input                                                           | #AUD-LVL?_1,0 <cr></cr>                  |
|              |                                                 | FEEDBACK                                                             | 1 – Output                                                         |                                          |
|              |                                                 | <pre>~nn@AUD-LVL_io_mode,io_index,vol_level<cr><lf></lf></cr></pre>  | io_index – Number that indicates the specific input or output port |                                          |
|              |                                                 |                                                                      | for input:                                                         |                                          |
|              |                                                 |                                                                      | 0-HDMI 1                                                           |                                          |
|              |                                                 |                                                                      | 1– HDMI 2<br>2– HDMI 3                                             |                                          |
|              |                                                 |                                                                      | 3– HDMI 4                                                          |                                          |
|              |                                                 |                                                                      | 4-PC                                                               |                                          |
|              |                                                 |                                                                      | For output: 0                                                      |                                          |
|              |                                                 |                                                                      | ++ (increase current value by 1dB);                                |                                          |
|              |                                                 |                                                                      | (decrease current value by 1dB)                                    |                                          |
| BASS         | 低音レベルを設定します。                                    | COMMAND                                                              | $io_index - 1$                                                     | Set audio bass level to 5:               |
|              |                                                 | #BRSS_TO_INDEX, DASS_IEVELOR                                         | Dass_level = 0-30                                                  | #DASS_1, JCK                             |
|              |                                                 | <pre>PEEDBACK ~nn@BASS io index.bass level</pre>                     |                                                                    |                                          |
| BACCO        | 低音」が単純常を取得します。                                  |                                                                      | io index - 1                                                       | Get audio bass level:                    |
| DASS ?       | 115日レベル設定を取得します。                                | #BASS? io index <cr></cr>                                            | bass_level - 0-30                                                  | #BASS?_1 <cr></cr>                       |
|              |                                                 | FEEDBACK                                                             | _                                                                  | -                                        |
|              |                                                 | ~nn@BASS_io_index,bass_level <cr><lf></lf></cr>                      |                                                                    |                                          |
| BUILD-DATE?  | 機器の製造日を取得します。                                   | COMMAND                                                              | date - Format: YYYY/MM/DD where                                    | Get the device build date:               |
|              |                                                 | #BUILD-DATE?_ <cr></cr>                                              | YYYY = Year                                                        | #BUILD-DATE? <cr></cr>                   |
|              |                                                 | FEEDBACK                                                             | DD = Day                                                           |                                          |
|              |                                                 | ~nn@BUILD-DATE_date,time <cr><lf></lf></cr>                          | time - Format: hh:mm:ss where                                      |                                          |
|              |                                                 |                                                                      | hh = hours                                                         |                                          |
|              |                                                 |                                                                      | mm = minutes<br>ss = seconds                                       |                                          |

| Function     | Description                                              | Syntax                                                                   | Parameters/Attributes                  | Example                                                  |
|--------------|----------------------------------------------------------|--------------------------------------------------------------------------|----------------------------------------|----------------------------------------------------------|
| CEC          | ・<br>CECでディスプレイのオン/オフを                                   | COMMAND                                                                  | state - CEC state                      | Set display to ON via CEC:                               |
|              | 設定します。                                                   | #CEC_state <cr></cr>                                                     | 0 – Off<br>1 – On                      | #CEC ON <cr></cr>                                        |
|              |                                                          | <pre>redback ~nn@CEC_state_OK<cr><lf></lf></cr></pre>                    |                                        |                                                          |
| CEC-PASS     | ディスプレイのオン/オフを設定                                          | COMMAND                                                                  | state - CEC state                      | Set display status to off:                               |
|              | します。                                                     | #CEC-PASS_state <cr></cr>                                                | 0 – Off<br>1 – On                      | #CEC-PASS_0 <cr></cr>                                    |
|              |                                                          | FEEDBACK<br>~nn@CEC-PASSw_state <cr><lf></lf></cr>                       |                                        |                                                          |
| CEC-PASS?    | ディスプレイの状態を取得しま                                           | COMMAND                                                                  | state - CEC state                      | Get display status:                                      |
|              | す。                                                       | #CEC-PASS?_ <cr></cr>                                                    | 0 – Off                                | #CEC-PASS?_ <cr></cr>                                    |
|              |                                                          | FEEDBACK                                                                 |                                        |                                                          |
| DISPLAY?     | 出力HPD状態を取得します。                                           | COMMAND                                                                  | out_index - Number that indicates      | Get the output HPD status of                             |
|              |                                                          | #DISPLAY?_out_index <cr></cr>                                            | the specific output:                   | HDMI output:                                             |
|              |                                                          | FEEDBACK                                                                 | 2– HDBT                                | #DISPLAY?                                                |
|              |                                                          |                                                                          | status - HPD status according to       |                                                          |
|              |                                                          |                                                                          | 0– Signal or sink is not valid         |                                                          |
|              |                                                          |                                                                          | 1– Signal or sink is valid             |                                                          |
| DPSW-STATUS? | DIPスイッチの設定を取得しま                                          | COMMAND                                                                  | dip_id-0                               | get the DIP-switch status:                               |
|              | す。                                                       | #DPSW-STATUS?_dip_id <cr></cr>                                           | status – Up/down                       | #DPSW-STATUS?_0 <cr></cr>                                |
|              |                                                          | FEEDBACK<br>~nn@DPSW-STATUS_dip id, status <cr><lf></lf></cr>            | 1 – Down                               |                                                          |
| EQ-LVL       | イコライゼーションレベルを設定                                          | COMMAND                                                                  | io_mode - 1                            | Set 200Hz EQ level to 12:                                |
|              | します。                                                     | <pre>#EQ-LVL_io_mode,eq_type,eq_level<cr></cr></pre>                     | eq_type – Equalizer Types [Hz]:        | #EQ-LVL_1,200,12 <cr></cr>                               |
|              |                                                          | FEEDBACK                                                                 | 200                                    |                                                          |
|              |                                                          |                                                                          | 500                                    |                                                          |
|              |                                                          |                                                                          | 3000                                   |                                                          |
|              |                                                          |                                                                          | 7500                                   |                                                          |
|              |                                                          |                                                                          | eq_level – Equalizer level (-10dB to   |                                                          |
|              |                                                          |                                                                          | 10dB):<br>0 to 40                      |                                                          |
| EQ-LVL?      | イコライゼーションレベル設定を                                          | COMMAND                                                                  | io_mode - 1                            | Get 120Hz EQ level:                                      |
|              | 取得します。                                                   | <pre>#EQ-LVL?_io_mode,io_index,eq_type<cr></cr></pre>                    | eq_type – Equalizer Types [Hz]:<br>120 | #EQ-LVL?_1,120 <cr></cr>                                 |
|              |                                                          | <pre>rn@EQ-LVL_io_mode,io_index,eq_type,eq_level<cr><lf></lf></cr></pre> | 200                                    |                                                          |
|              |                                                          |                                                                          | 500<br>1200                            |                                                          |
|              |                                                          |                                                                          | 3000                                   |                                                          |
|              |                                                          |                                                                          | 12000                                  |                                                          |
|              |                                                          |                                                                          | eq_level - Equalizer level (-10dB to   |                                                          |
|              |                                                          |                                                                          | 10dB):<br>0 to 40                      |                                                          |
| ETH-PORT     | イーサネットポートを設定します。                                         | COMMAND<br>#ETH-PORT port type.port id <cp></cp>                         | port_type - TCP/UDP                    | Set the Ethernet port protocol<br>for TCP to port 12457: |
|              | <ul> <li>(i) 人刀したホート番号か既に</li> <li>使田されている場合は</li> </ul> | FEEDBACK                                                                 | (0 – 65535)                            | #ETH-PORT_0,12457 <cr></cr>                              |
|              | エラーが返されます。                                               | ~nn@ETH-PORT_port_type,port_id <cr><lf></lf></cr>                        | -                                      |                                                          |
|              | ポート番号は、0~65535                                           |                                                                          |                                        |                                                          |
| FMH_DODM2    | の範囲である必要があります。                                           | COMMAND                                                                  | port type - TCP//IDP                   | Get the Ethernet port protocol                           |
| EIN-PORT?    | 1 = リネットハート留ちを取得<br>します。                                 | #ETH-PORT?_port_type <cr></cr>                                           | TCP                                    | for UDP:                                                 |
|              |                                                          | FEEDBACK                                                                 | UDP                                    | #ETH-PORT?_1 <cr></cr>                                   |
|              |                                                          | ~nn@ETH-PORT_port_type,port_id <cr><lf></lf></cr>                        | – 65535)                               | -                                                        |
| FACTORY      | 機器を工場出荷時の初期                                              | COMMAND<br>#FACTORY <cr></cr>                                            | •                                      | Reset the device to factory<br>default configuration:    |
|              | 設止にリビットしま9。<br>() このコマンドは、機器から                           | FEEDBACK                                                                 |                                        | #FACTORY <cr></cr>                                       |
|              | すべてのユーザーデータを                                             | ~nn@FACTORY_ok <cr><lf></lf></cr>                                        |                                        |                                                          |
|              | 削除します。削除に時間                                              |                                                                          |                                        |                                                          |
|              | がかかる場合があります。<br>変更を有効にするには 機哭                            |                                                                          |                                        |                                                          |
|              | の電源をオフにしてからオンに                                           |                                                                          |                                        |                                                          |
|              | する必要があります。                                               |                                                                          |                                        |                                                          |

| Function    | Description                             | Syntax                                                              | Parameters/Attributes                 | Example                         |
|-------------|-----------------------------------------|---------------------------------------------------------------------|---------------------------------------|---------------------------------|
| HDCP-MOD    | HDCP モードを設定します。                         | COMMAND                                                             | io_mode - Input/Output                | Set the input HDCP-MODE of      |
|             | (ⅰ) 入力でHDCP動作モード                        | <pre>#HDCP-MOD_io_mode,io_index,mode<cr></cr></pre>                 | 0– Input                              | IN 1 to Off:                    |
|             | を設定します:                                 | FEEDBACK                                                            | 1–Output                              | #HDCP-MOD_0,1,0 <cr></cr>       |
|             | HDCP対応:                                 | ~nn@HDCP-MOD_io_mode,io_index,mode <cr><lf></lf></cr>               | io_index - Number that indicates the  |                                 |
|             | HDCP ON (デフォルト)                         |                                                                     | for input:                            |                                 |
|             | HDCP非対応:                                |                                                                     | 1– HDMI 1                             |                                 |
|             | HDCP OFF                                |                                                                     | 2– HDMI 2                             |                                 |
|             | HDCP対応は以下のSINK                          |                                                                     | 3– HDMI 3                             |                                 |
|             | 機器の検出により変化します:                          |                                                                     | 4– HDMI 4                             |                                 |
|             |                                         |                                                                     | For output: 1                         |                                 |
|             | モード3では HDCPの状能は                         |                                                                     | for input:                            |                                 |
|             | 接続された出力に従い次の                            |                                                                     | 0-HDCP Off                            |                                 |
|             | 優先順位で設定されます。                            |                                                                     | 1 – Auto                              |                                 |
|             |                                         |                                                                     | For output:                           |                                 |
|             | 0UT 2に接続されたディスプレ                        |                                                                     | 2-Follow in                           |                                 |
|             | イがHDCPに対応しているが                          |                                                                     | 3- Follow out                         |                                 |
|             | へして 1が対応していたい場合                         |                                                                     |                                       |                                 |
|             | HDCPに対応していたいと設定                         |                                                                     |                                       |                                 |
|             | さわます 〇川丁 1が接続されて                        |                                                                     |                                       |                                 |
|             |                                         |                                                                     |                                       |                                 |
|             | にない場合、100には0012                         |                                                                     |                                       |                                 |
|             |                                         | COMMAND                                                             |                                       | Cat the input LIDCR MODE of     |
| HDCP-MOD?   | HDCP モードを取得します。                         | #HDCP-MOD? in mode in index(CP)                                     |                                       | HDMI 1:                         |
|             | 🚺 入力でHDCP動作モード                          |                                                                     | 1 – Output                            | #HDCP-MOD?_0,1 <cr></cr>        |
|             | を設定します:                                 | FEEDBACK                                                            | io_index - Number that indicates the  | • • •                           |
|             | HDCP対応:                                 | "IIIense-Mon 10 mode, 10 1ndex, mode <ck><lf></lf></ck>             | specific input or output port.        |                                 |
|             | HDCP_ON [デフォルト]                         |                                                                     | for input:                            |                                 |
|             | HDCP非対応:                                |                                                                     | 1 – HDML2                             |                                 |
|             | HDCP OFF                                |                                                                     | 3– HDMI 3                             |                                 |
|             | HDCP対応は以下のSINK                          |                                                                     | 4– HDMI 4                             |                                 |
|             | 機器の検出により変化します:                          |                                                                     | For output: 1                         |                                 |
|             | MIRROR OUTPUT                           |                                                                     | mode – HDCP mode:                     |                                 |
|             |                                         |                                                                     | for input:                            |                                 |
|             |                                         |                                                                     |                                       |                                 |
|             |                                         |                                                                     | For output:                           |                                 |
|             |                                         |                                                                     | 2– Follow in                          |                                 |
|             |                                         |                                                                     | 3- Follow out                         |                                 |
| HELP        | 特定コマンドのコマンドリスト                          | COMMAND                                                             | cmd_name - Name of a specific         | Get the command list:           |
|             | またはヘルプを取得します。                           | #HELP <cr></cr>                                                     | command                               | #HELP <cr></cr>                 |
|             |                                         | #HELP_cmd_name <cr></cr>                                            | _                                     | To got help for                 |
|             |                                         | FEEDBACK                                                            |                                       | AV-SW-TIMEOUT:                  |
|             |                                         | 1.ulti-line:                                                        |                                       | HELP_av-sw-timeout <cr></cr>    |
|             |                                         | ~nn@Device_cmd_name,.cmd_name <cr><lf></lf></cr>                    |                                       |                                 |
|             |                                         | To get help for command use: HELP (COMMAND_NAME) <cr><lf></lf></cr> |                                       |                                 |
|             |                                         | ~nn@HELP_cmd_name: <cr><lf></lf></cr>                               |                                       |                                 |
|             |                                         | description <cr><lf></lf></cr>                                      |                                       |                                 |
|             |                                         | USAGE:usage <cr><lf></lf></cr>                                      |                                       |                                 |
| IMAGE-PROP  | 映像サイズを設定します。                            | COMMAND                                                             | scaler_id - Scaler number - 1         | Set the image size to Best fit: |
|             | () 選択したスケーラーの映像                         | <pre>#IMAGE-PROP_scaler_id,video_mode<cr></cr></pre>                | video_mode - Status                   | #IMAGE-PROP_1,2 <cr></cr>       |
|             | プロパティを設定します                             | FEEDBACK                                                            | 0-Over scan                           |                                 |
|             | ノロハリ1を設建します。                            | ~nn@IMAGE-PROP_scaler_id,video_mode <cr><lf></lf></cr>              | 1 – Full<br>2. Root fit               |                                 |
|             |                                         |                                                                     | 3- Pan scan                           |                                 |
|             |                                         |                                                                     | 4– Letter box                         |                                 |
|             |                                         |                                                                     | 5– Under 2                            |                                 |
|             |                                         |                                                                     | 6– Under 1                            |                                 |
|             |                                         |                                                                     | 7– Follow in                          |                                 |
| IMAGE-PROP? | 映像サイズ設定を取得します。                          | COMMAND                                                             | scaler_id - Scaler number - 1         | Get the image size:             |
|             | () 選択したスケーラーの映像                         | #IMAGE-PROP?_scaler_id <cr></cr>                                    | video_mode - Status                   | #IMAGE-PROP?_1 <cr></cr>        |
|             | プロパティを取得します                             | FEEDBACK                                                            | 1 – Over scan                         |                                 |
|             | JHIN CHANDUA J.                         | <pre>~nn@IMAGE-PROP_scaler_id,video_mode<cr><lf></lf></cr></pre>    | 2– Best fit                           |                                 |
|             |                                         |                                                                     | 3– Pan scan                           |                                 |
|             |                                         |                                                                     | 4- Letter box                         |                                 |
|             |                                         |                                                                     | 5– Under 2                            |                                 |
|             |                                         |                                                                     | 6– Under 1                            |                                 |
|             |                                         |                                                                     | 7– Follow in                          |                                 |
| LOCK-FP     | フロントパネルをロックします。                         |                                                                     | lock/unlock - On/Off                  | Unlock front panel:             |
|             |                                         | #LUCK-FP_lock/unlock <cr></cr>                                      | U- UIT UNIOCKS front panel            | #LOCK-FP_0 <cr></cr>            |
|             |                                         | FEEDBACK                                                            | - On locks none panel                 |                                 |
|             |                                         | ~nneLOCK-FP_lock/unlock <cr><lf></lf></cr>                          |                                       |                                 |
| LOCK-FP?    | フロントパネルのロック状能た                          | COMMAND                                                             | lock/unlock - On/Off                  | Get the front panel lock state  |
|             | 取得します                                   | #LOCK-FP?_ <cr></cr>                                                | 0- Off unlocks front panel            | #LOCK-FP? <cr></cr>             |
|             | 1 1 1 1 1 1 1 1 1 1 1 1 1 1 1 1 1 1 1 1 | FEEDBACK                                                            | 1 – On locks front panel              |                                 |
|             |                                         | ~nn@LOCK-FP_lock/unlock <cr><lf></lf></cr>                          | -                                     |                                 |
|             |                                         |                                                                     |                                       |                                 |
|             |                                         |                                                                     |                                       | Ost sudia la la                 |
| LOUDNESS    | 音声のラウドネスを設定します。                         | COMMAND                                                             | $10\_index - 1$<br>enabled - $On/Off$ | Set audio loudness:             |
|             |                                         |                                                                     | 0- Off                                | TIOUDINESS 1, ISCK>             |
|             |                                         | FEEDBACK                                                            | 1– On                                 |                                 |
| 1           | 1                                       |                                                                     | 1                                     | 1                               |

| Function  | Description                                              | Syntax                                                                       | Parameters/Attributes                                             | Example                                        |
|-----------|----------------------------------------------------------|------------------------------------------------------------------------------|-------------------------------------------------------------------|------------------------------------------------|
| LOUDNESS? | 音声のラウドネス設定を取得                                            | COMMAND                                                                      | io_index - 1<br>enabled - On/Off                                  | Get audio loudness:                            |
|           | します。                                                     | FEEDBACK                                                                     | 0-Off                                                             | #LOODNESS ? LICK>                              |
|           |                                                          | ~nn@LOUDNESS_io_index,enabled <cr><lf></lf></cr>                             | 1 – On                                                            |                                                |
| MIC-GAIN  | マイクゲインを設定します。                                            | COMMAND                                                                      | $mic_id = 0$                                                      | Set the microphone gain to 10:                 |
|           | 🚺 マイク入力の音声ゲインを                                           | <pre>#MIC-GAIN_mic_id, level<cr></cr></pre>                                  | ++ (increase current value);                                      | #MIC-GAIN_1,10 <cr></cr>                       |
|           | 設定します。                                                   | ~nn@MIC-GAIN_mic_id, level <cr><lf></lf></cr>                                | (decrease current value)                                          |                                                |
| MIC-GAIN? | マイクゲインを取得します。                                            | COMMAND                                                                      | mic_id-0                                                          | Get the microphone gain:                       |
|           | 🚺 マイク入力の音声ゲインを                                           | #MIC-GAIN?_mic_id <cr></cr>                                                  | ++ (increase current value);                                      | #MIC-GAIN?_0 <cr></cr>                         |
|           | 取得します。                                                   | ~nn@MIC-GAIN_mic_id, level <cr><lf></lf></cr>                                | (decrease current value)                                          |                                                |
| MIC-TLK   | マイクのトークオーバーの                                             | COMMAND                                                                      | out_index - 0                                                     | Set mic depth to 20%:                          |
|           | パラメーターを設定します。                                            | <pre>#MIC-TLK_out_index,mic_index,value<cr></cr></pre>                       | 0 – Depth                                                         | <b>#MIC-TLK_0</b> ,0,20 <b><cr></cr></b>       |
|           |                                                          | <pre>recodedCt ~nn@MIC-TLK_out_index,mic_index,value<cr><lf></lf></cr></pre> | 1 – Trigger                                                       |                                                |
|           |                                                          |                                                                              | 3– Hold time                                                      |                                                |
|           |                                                          |                                                                              | 4- Release time                                                   |                                                |
|           |                                                          |                                                                              | Depth – 0~100 [%]                                                 |                                                |
|           |                                                          |                                                                              | Trigger – 0~100 (-60dB~40dB)<br>Attack time / Hold time / Release |                                                |
|           |                                                          |                                                                              | time – 0~200 (0~20sec)                                            | _                                              |
| MIC-TLK?  | マイクのトークオーバーの<br>パラメーター設定を設定します。                          | COMMAND<br>#MIC-TLK?.out index,mic index <cr></cr>                           | out_index - 0<br>mic_index - Parameter setting                    | Get mic attack time:<br>#MIC-TLK?0,2 <cr></cr> |
|           |                                                          | FEEDBACK                                                                     | 0-Depth                                                           |                                                |
|           |                                                          | ~nn@MIC-TLK_out_index,mic_index,value <cr><lf></lf></cr>                     | 2– Attack time                                                    |                                                |
|           |                                                          |                                                                              | 3- Hold time                                                      |                                                |
|           |                                                          |                                                                              | value – MIC_INDEX value                                           |                                                |
|           |                                                          |                                                                              | Depth – 0~100 [%]<br>Trigger – 0~100 (-60dB~40dB)                 |                                                |
|           |                                                          |                                                                              | Attack time / Hold time / Release                                 |                                                |
| MODEL?    | 機種名を取得します。                                               | COMMAND                                                                      | time – 0~200 (0~20sec)<br>model name – String of up to 19         | Get the device model:                          |
|           | (i)このコマンドは、VP-440X                                       | #MODEL?_ <cr></cr>                                                           | printable ASCII chars                                             | #MODEL?_ <cr></cr>                             |
|           | に接続されている機器を識別                                            | FEEDBACK                                                                     |                                                                   |                                                |
|           | し、接続されている機器の識別<br>変更を通知します マトリックス                        |                                                                              |                                                                   |                                                |
|           | は、REMOTE-INFO要求に                                         |                                                                              |                                                                   |                                                |
|           | 応答するために、このデータを                                           |                                                                              |                                                                   |                                                |
| MIDE      | ♪モリに休存します。<br>辛売ミュートな設定します                               | COMMAND                                                                      | out index - Number that indicates                                 | Set Output to mute:                            |
| MOIL      |                                                          | #MUTE_out_index, mute_mode <cr></cr>                                         | the specific output: 0                                            | #MUTE_0,1 <cr></cr>                            |
|           |                                                          | FEEDBACK                                                                     | ute_mode - On/Off<br>0- Off                                       |                                                |
|           |                                                          | ~nn@MUTE_out_index,mute_mode <cr><lf></lf></cr>                              | 1-On                                                              | Out must a status of autout                    |
| MUTE?     | 首声ミュート設定を取得します。                                          | #MUTE?_out_index <cr></cr>                                                   | the specific output: 0                                            | #MUTE_0? <cr></cr>                             |
|           |                                                          | FEEDBACK                                                                     | mute_mode - On/Off<br>0-Off                                       |                                                |
|           |                                                          | ~nn@MUTE_out_index,mute_mode <cr><lf></lf></cr>                              | 1– On                                                             |                                                |
| NAME      | マシン(DNS)名を設定します。 マシン名はモデル名と同じ                            | COMMAND<br>#NAME_machine name <cr></cr>                                      | alpha-numeric chars (can include                                  | Set the DNS name of the device to room-442:    |
|           | ではありません。マシン名は、                                           | FEEDBACK                                                                     | hyphen, not at the beginning or end)                              | #NAME_room-442 <cr></cr>                       |
|           | 使用中の特定なマシンまたは                                            | ~nn@NAME_machine_name <cr><lf></lf></cr>                                     |                                                                   |                                                |
|           | ネットワーク(DNS機能がオフ<br>になっている)を識別するため                        |                                                                              |                                                                   |                                                |
|           | に使用されます。                                                 |                                                                              |                                                                   |                                                |
| NAME?     | マシン(DNS)名を取得します。                                         | COMMAND<br>#NAME? <cr></cr>                                                  | alpha-numeric chars (can include                                  | Get the DNS name of the<br>device:             |
|           | <ul> <li>マレンロはてアル石と同じ</li> <li>ではありません。マシン名は、</li> </ul> | FEEDBACK                                                                     | hyphen, not at the beginning or end)                              | #NAME?_ <cr></cr>                              |
|           | 使用中の特定なマシンまたは                                            | ~nn@NAME_machine_name <cr><lf></lf></cr>                                     | -                                                                 |                                                |
|           | ネットワーク(DNS機能がオン                                          |                                                                              |                                                                   |                                                |
|           | になっているうを認別するにの                                           |                                                                              |                                                                   |                                                |
| NAME-RST  | マシンDNS)名を工場出荷時                                           |                                                                              |                                                                   | Reset the machine name (S/N                    |
|           | のデフォルトにリセットします。                                          | FEEDBACK                                                                     |                                                                   | #NAME -                                        |
|           | (UNS)石は山何時<br>"KRAMER_"+シリアル番号                           | ~nn@NAME-RST_ok <cr><lf></lf></cr>                                           |                                                                   | RST_kramer_0102 <cr></cr>                      |
|           | の最後の4桁です。                                                |                                                                              |                                                                   |                                                |

| Function       | Description                           | Syntax                                       | Parameters/Attributes                                                   | Example                                      |
|----------------|---------------------------------------|----------------------------------------------|-------------------------------------------------------------------------|----------------------------------------------|
| NET-DHCP       | DHCPモードを設定します。                        | COMMAND                                      | dhcp_state -<br>0 - Do not use DHCP_Use the IP set                      | Enable DHCP mode #NET-<br>DHCP 1 <cr></cr>   |
|                | 🚺 モード値に関連するのは                         |                                              | by the factory or using the net-                                        |                                              |
|                | 1つだけです。DHCPを無効に                       | ~nn@NET-DHCP_dhcp_state <cb><le></le></cb>   | ip Or net-config command.                                               |                                              |
|                | するには、ユーザーは機器の                         |                                              | 1- Try to use DHCP. If unavailable,<br>use the IP set by the factory or |                                              |
|                | 静的IPアドレスを設定する                         |                                              | using the net-ip or net-                                                |                                              |
|                | 必要があります。                              |                                              | config command.                                                         |                                              |
|                | 一部のネットリークで、DHCP                       |                                              |                                                                         |                                              |
|                | で1-サイットに接続9るのに<br>時間がかかる場合があります       |                                              |                                                                         |                                              |
| 時間かかかる場合があります。 |                                       |                                              |                                                                         |                                              |
|                | DHCPによってランダムに割当                       |                                              |                                                                         |                                              |
|                | てられたIPに接続するには                         |                                              |                                                                         |                                              |
|                | NAMEコマンドで機器のDNS                       |                                              |                                                                         |                                              |
|                | 名(使用可能な場合)を指定                         |                                              |                                                                         |                                              |
|                | します。 可能な場合は、 USB                      |                                              |                                                                         |                                              |
|                | 又はRS-232プロトコルポート                      |                                              |                                                                         |                                              |
|                | に直接接続し、割当てられた                         |                                              |                                                                         |                                              |
|                | IPを取得することもできます。                       |                                              |                                                                         |                                              |
|                | 適切な設定は、ネットワーク                         |                                              |                                                                         |                                              |
|                | 官理者に相談しくくたさい。                         |                                              |                                                                         |                                              |
|                | (1) 下位互換性のために、                        |                                              |                                                                         |                                              |
|                | idバラメーターは省略できます。                      |                                              |                                                                         |                                              |
|                | この場合、ネットリークIDは                        |                                              |                                                                         |                                              |
|                | テノオルトでしてめり、これは                        |                                              |                                                                         |                                              |
|                | 1-リネット市山山小-FC9。                       |                                              |                                                                         |                                              |
| NET-DUCD2      |                                       | COMMAND                                      | dhan modo -                                                             | Get DHCP mode :                              |
| NEI-DHCP?      | DHCPモーFを取得します。<br>① 下位万地性のために         | #NET-DHCP?_ <cr></cr>                        | 0- Do not use DHCP. Use the IP set                                      | #NET-DHCP?_ <cr></cr>                        |
|                | idパラメーターは省略できます。<br>この場合、ネットワークIDは    | FEEDBACK                                     | by the factory or using the net-<br>ip or net-config command.           | _                                            |
|                |                                       | ~nn@NET-DHCP_dhcp_mode <cr><lf></lf></cr>    |                                                                         |                                              |
|                | デフォルトで0であり、これは                        |                                              | use the IP set by the factory or                                        |                                              |
|                | イーサネット制御ポートです。                        |                                              | using the net-ip or net-                                                |                                              |
|                |                                       |                                              | config command.                                                         | Out the metalline ID address to              |
| NET-GATE       | クートウェイ IPを設定します。<br>() ネットワークゲートウェイは、 | #NET-GATE ip address <cr></cr>               | 1p_address - Format:                                                    | 192.168.0.1:                                 |
|                | 別のネットワーク経由で、場合                        |                                              |                                                                         | #NET-                                        |
|                | によってはインターネットに機器                       | ~nn@NET-GATE_ip address <cr><lf></lf></cr>   |                                                                         | GATE_192.168.000.001 <cr< td=""></cr<>       |
|                | を接続します。セキュリティーの                       |                                              |                                                                         | -                                            |
|                | 問題に注意してください。適切                        |                                              |                                                                         |                                              |
|                | な設定は、ネットワーク管理者                        |                                              |                                                                         |                                              |
|                | に相談してください。                            |                                              | in address Formati                                                      | Cat the asterior ID address                  |
| NET-GATE?      | クートリエイIPを以侍しより。                       | #NET-GATE? <cr></cr>                         | 1p_address - Folinat.                                                   | #NET-GATE? <cr></cr>                         |
|                | 1 ホットワーク経由で 場合                        | FEEDBACK                                     |                                                                         | -                                            |
|                | によってはインターネットに機器                       | ~nn@NET-GATE_ip_address <cr><lf></lf></cr>   |                                                                         |                                              |
|                | を接続します。セキュリティーの                       |                                              |                                                                         |                                              |
|                | 問題に注意してください。                          |                                              |                                                                         |                                              |
| NET-IP         | IPアドレスを設定します。                         | COMMAND                                      | ip_address - Format:                                                    | Set the IP address to                        |
|                | () 適切な設定は、ネットワー                       | <pre>#NET-IP_ip_address<cr></cr></pre>       | xxx.xxx.xxx                                                             | 192.168.1.39:                                |
|                | ク管理者に相談してください。                        | FEEDBACK                                     |                                                                         | #NET-<br>TP 192 168 001 039 <cb></cb>        |
|                |                                       | ~nn@NET-IP_ip_address <cr><lf></lf></cr>     |                                                                         |                                              |
| NET-IP?        | IPアドレスを取得します。                         | COMMAND                                      | ip_address - Format:                                                    | Get the IP address:                          |
|                |                                       | #NET-IP?_ <cr></cr>                          |                                                                         | #NET-IP?_ <cr></cr>                          |
|                |                                       | FEEDBACK                                     |                                                                         |                                              |
|                |                                       | ~nn@NET-IP_ip_address <cr><lf></lf></cr>     |                                                                         |                                              |
| NET-MAC?       | MACアドレスを取得します。                        |                                              | id – Network ID-the device network                                      | #NET-MAC?_id <cr></cr>                       |
|                | () 下位互換性のために、                         |                                              | Counting is 0 based, meaning the                                        |                                              |
|                | idバラメーターは省略できます。                      | PEEDBACK                                     | control port is '0', additional ports are                               |                                              |
|                | この場合、イットリークIDは                        |                                              | n,2,3<br>mac address - Unique MAC                                       |                                              |
|                | ノーサネット制御ポートです                         |                                              | address. Format: XX-XX-XX-XX-XX-                                        |                                              |
|                |                                       |                                              | XX where X is hex digit                                                 |                                              |
| NET-MASK       | サブネットマスクを設定します。                       | COMMAND                                      | net_mask - Format: xxx.xxx.xxx.xxx                                      | Set the subnet mask to                       |
|                | () 適切な設定は、ネットワー                       |                                              |                                                                         | #NET-                                        |
|                | ク官埋者に相談してくたさい。                        | ~nn@NET-MASK.net mask <cr><lf></lf></cr>     |                                                                         | MASK_255.255.000.000 <cr< td=""></cr<>       |
|                |                                       |                                              | E-mat                                                                   |                                              |
| NET-MASK?      | サブネットマスクを取得します。                       | LOWIMAND<br>#NET-MASK? <cr></cr>             | net_mask - Format: xxx.xxx.xxx                                          | Get the subnet mask:<br>#NET-MASK? <cr></cr> |
|                |                                       |                                              |                                                                         |                                              |
|                |                                       | ~nn@NET-MASK_net mask <cr><lf></lf></cr>     |                                                                         |                                              |
| PROT-VER?      | プロトコルバージョンを取得しま                       | COMMAND                                      | version - XX.XX where X is a                                            | Get the device protocol version:             |
|                | す。                                    | #PROT-VER?_ <cr></cr>                        | decimal digit                                                           | #PROT-VER?_ <cr></cr>                        |
|                |                                       | FEEDBACK                                     |                                                                         |                                              |
|                |                                       | ~nn@PROT-VER_3000:version <cr><lf></lf></cr> |                                                                         |                                              |
|                |                                       |                                              |                                                                         |                                              |

| <b>E</b> uration | Description      | Question                                                             | Devery store (Attributes                               | Evenue                                 |
|------------------|------------------|----------------------------------------------------------------------|--------------------------------------------------------|----------------------------------------|
| Function         | Description      | Syntax                                                               | Parameters/Attributes                                  | Example                                |
| RESET            | 機器をリセットします。      | COMMAND                                                              |                                                        | Reset the device:                      |
|                  | () ウィンドウズのUSBバグに | #RESET CR                                                            |                                                        | #RESET CR>                             |
|                  | よるポートのロックを回避するに  |                                                                      |                                                        |                                        |
|                  | は、このコマンドを実行した直後  |                                                                      |                                                        |                                        |
|                  | にUSB接続を切断します。    |                                                                      |                                                        |                                        |
|                  | ボートがロックされている場合、  |                                                                      |                                                        |                                        |
|                  | ケーブルを取り外してから再接   |                                                                      |                                                        |                                        |
|                  | 続して、ホートを冉度開きます。  |                                                                      |                                                        |                                        |
| ROUTE            | レイヤールーティングを設定しま  | COMMAND                                                              | layer_type Layer Enumeration                           | Route video HDMI 2 to the              |
|                  | す。               | <pre>#ROUTE_layer_type,out_index,in_index<cr></cr></pre>             | 1 – Video+Audio                                        |                                        |
|                  | () このコマンドは、他のすべて | FEEDBACK                                                             | in index - Source id                                   |                                        |
|                  | のルーティングコマンドを     | <pre>~nn@ROUTE_layer_type,out_index,in_index<cr><lf></lf></cr></pre> | 1–HDMI 1                                               |                                        |
|                  | 置換えます。           |                                                                      | 2– HDMI 2                                              |                                        |
|                  |                  |                                                                      |                                                        |                                        |
|                  |                  |                                                                      | 4- HDMI 4<br>5- PC                                     |                                        |
| ROUTE?           | レイヤールーティング設定を    | COMMAND                                                              | layer type Layer Enumeration                           | Get the layer routing:                 |
|                  | 取得します。           | <b>#ROUTE?_</b> layer_type,scaler <b><cr></cr></b>                   | 1- Video+Audio                                         | #ROUTE?_1,1 <cr></cr>                  |
|                  |                  | FEEDBACK                                                             | out_index - 1                                          |                                        |
|                  |                  | <pre>~nn@ROUTE_layer_type,out_index,in_index<cr><lf></lf></cr></pre> |                                                        |                                        |
|                  | のルーティンクコマントを     |                                                                      | 2– HDMI 2                                              |                                        |
|                  | 旦投んより。           |                                                                      | 3– HDMI 3                                              |                                        |
|                  |                  |                                                                      | 4– HDMI 4                                              |                                        |
|                  |                  | COMMAND                                                              | 5-PC                                                   |                                        |
| SCLR-AS          | オートシンクオフ機能を設定し   | #SCLE-AS scaler index.svnc speed <ce></ce>                           | scaler_index - Scaler Number - 1                       | #SCLB-AS 1.1 <cb></cb>                 |
|                  | ます。              |                                                                      | 0- off                                                 |                                        |
|                  | () 選択したスケーフーにオー  | ~nn@SCLR-AS scaler index.svnc speed <cr><lf></lf></cr>               | 1 – fast                                               |                                        |
|                  | トンノクオノ機能を設定します。  |                                                                      | 2-slow                                                 |                                        |
| SCLR-AS?         | オートシンクオフ機能の設定を   | COMMAND                                                              | scaler_index - Scaler Number - 1                       | Get auto-sync features:                |
|                  | 取得します。           |                                                                      | 0- off                                                 | #SCLK-AS ?                             |
|                  | () 選択したスケーラーのオー  | FEEDBACK                                                             | 1-fast                                                 |                                        |
|                  | トシンクオフ設定を取得します。  | "Ingoone as searce index, sync_speed cervier                         | 2-slow                                                 |                                        |
| SCLR-AUDIO-      | スケーラーの音声ディレイを    | COMMAND                                                              | scaler_index - Audio output                            | Set the scaler audio delay to          |
| DELAY            | 設定します。           | <pre>#SCLR-AUDIO-DELAY_scaler_index,delay<cr></cr></pre>             | delay -                                                | #SCLR-AUDIO-DELAY_1,1 <c< td=""></c<>  |
|                  | () 選択した音声出力の音声   | FEEDBACK                                                             | 0– Off                                                 | R>                                     |
|                  | ディレイを設定します。      | ~nnesclk-Addid-DelAi_scater_index, delay <ck>LF&gt;</ck>             | 1-40ms                                                 |                                        |
|                  |                  |                                                                      | 2–110ms                                                |                                        |
| SCLR-AUDIO-      |                  | COMMAND                                                              | 3- 150ms                                               | Get the scaler audio delay:            |
| DELAY?           | を取得します           | #SCLR-AUDIO-DELAY?_scaler index <cr></cr>                            | number – 1                                             | #SCLR-AUDIO-DELAY?_1 <cr< td=""></cr<> |
|                  | 24X1+JUA9        | FEEDBACK                                                             | delay -                                                | >                                      |
|                  | () 選択した音声出力の音声   | ~nn@SCLR-AUDIO-DELAY_scaler_index,delay <cr><lf></lf></cr>           | 0 – Off<br>1 40mo                                      |                                        |
|                  | ティレイ設定を取得します。    |                                                                      | 2– 110ms                                               |                                        |
|                  |                  |                                                                      | 3– 150ms                                               |                                        |
| SCLR-PCAUTO      | スケーラーのPCオートシンクを  | COMMAND                                                              | scaler_index - Scaler Number                           | Set PC auto sync of scaler:            |
|                  | 設定します。           | <pre>#SCLR-PCAUTO_scaler_index,auto_scan<cr></cr></pre>              |                                                        | #SCLR-PCAUTO_1,1 <cr></cr>             |
|                  | IPC入力の自動調整機能     | FEEDBACK                                                             | Auto-scan function When complete                       |                                        |
|                  | をトリガーします。        | ~nn@SCLR-PCAUTO_scaler_index,auto_scan <cr><lf></lf></cr>            | the unit returns to the "No" state)                    |                                        |
| SIGNAL?          | 入力信号の状態を取得しま     | COMMAND                                                              | in_index - Number that indicates the                   | Get the input signal lock status       |
|                  | す。               | #SIGNAL?_in_index <cr></cr>                                          | specific input:                                        | OF IN 1:<br>#STONAL2 1CCB>             |
|                  |                  | FEEDBACK                                                             | 2– HDMI 2                                              |                                        |
|                  |                  | ~nnesignal_in_index, status <cr></cr>                                | 3– HDMI 3                                              |                                        |
|                  |                  |                                                                      | 4– HDMI 4                                              |                                        |
|                  |                  |                                                                      | status – Signal status according to signal validation: |                                        |
|                  |                  |                                                                      | 0– Off                                                 |                                        |
|                  |                  |                                                                      | 1 – On                                                 |                                        |
| SN?              | 機器のシリアル番号を取得し    | COMMAND                                                              | serial_num - 14 decimal digits,                        | Get the device serial number:          |
|                  | ます。              | #SN?_ <cr></cr>                                                      | factory assigned                                       | #SN?_ <cr></cr>                        |
|                  |                  | FEEDBACK                                                             |                                                        |                                        |
|                  |                  | ~nn@SN_serial_num <cr><lf></lf></cr>                                 |                                                        | _                                      |
| TEST-MODE        | 定義されたテストパラメーターに  |                                                                      | result – Test Results                                  | Perform device test according          |
|                  | 従って機器テストを実行します。  |                                                                      | 1 – Failed (general)                                   | #TEST-MODE <cr></cr>                   |
|                  | 🚺 このコマンドで、機器の    | ~nn@TEST-MODE.result <cr><lf></lf></cr>                              | 2 to N – Device specific failed error                  |                                        |
|                  | テスト手順を開始します。     |                                                                      | code                                                   |                                        |
| TLK              | 音声トークオーバーモードを    | COMMAND                                                              | io_index-1                                             | Set audio talkover mode to             |
|                  | 設定します。           | <pre>#TLK_io_index,talkover_mode<cr></cr></pre>                      | talkover_mode - Talkover mode                          | Mixer:                                 |
|                  |                  | FEEDBACK                                                             |                                                        | #TLK_⊥,⊥ <cr></cr>                     |
|                  |                  | <pre>~nn@TLK_io_index,talkover_mode<cr><lf></lf></cr></pre>          | 2– Talkover                                            |                                        |
|                  |                  |                                                                      | 3– Mic only                                            |                                        |
| TLK?             | 音声トークオーバーモードの    | COMMAND                                                              | io_index-1                                             | Get audio talkover mode status:        |
|                  | 設定を取得します。        | <pre>#TLK?_io_index<cr></cr></pre>                                   | talkover_mode - Talkover mode                          | #TLK?_1 <cr></cr>                      |
|                  |                  | FEEDBACK                                                             | 1 – Mixer                                              |                                        |
|                  |                  | <pre>~nn@TLK_io_index,talkover_mode<cr><lf></lf></cr></pre>          | 2- Talkover                                            |                                        |
|                  |                  |                                                                      | 3– Mic only                                            |                                        |

| Function | Description                                                                                                    | Syntax                                                                                                    | Parameters/Attributes                                                                                                    | Example                                                            |
|----------|----------------------------------------------------------------------------------------------------|----------------------------------------------------------------------------------------------------|----------------------------------------------------------------------------------------------------|--------------------------------------------------------------------|
| TREBLE   | 高音レベルを設定します。                                                                                                    | COMMAND<br>#TREBLE_io_index,treble_level <cr><br/>FEEDBACK<br/>condermerse is index treble_level<cr></cr></cr>                                          | io_index - 1<br>bass_level - 0-30                                                                                                    | Set audio treble level to 10:<br>#TREBLE_1,10 <cr></cr>            |
| TREBLE?  | 高音レベル設定を取得します。                                                                                                    | COMMAND<br>#TREBLE?_io_index <cr><br/>FEEDBACK<br/>~nn@TREBLE_io_index, treble_level<cr><lf></lf></cr></cr>                                             | io_index - 1<br>bass_level - 0-30                                                                                                    | Get audio treble level:<br>#TREBLE?_1 <cr></cr>                    |
| VERSION? | ファームウェアのバージョン情報<br>を取得します。                                                                                                    | COMMAND<br>#VERSION?_ <cc><br/>FEEDBACK<br/>~nn@VERSION_firmware_version<cc><lf></lf></cc></cc>                                                         | firmware version – XX.XX.XXXX<br>where the digit groups are:<br>major.minor.build version.                                                                                                    | Get the device firmware version<br>number:<br>#VERSION?_ <cr></cr> |
| VFRZ     | 選択した出力をフリーズ設定<br>します。                                                                                                    | COMMAND<br>#VFRZ_out_index,freeze_flag <cr><br/>FEEDBACK<br/>~nn@VFRZ_out_index,freeze_flag<cr><lf></lf></cr></cr>                                      | out_index         Number that indicates           the specific output: 1.         Image: file           freeze_flag         On/Off           0         Off           1         On                                                                                                    | Set freeze on selected output:<br>#VFRZ_1,1 <cr></cr>              |
| VFRZ?    | 出力フリーズ設定を取得します。                                                                                                    | COMMAND<br>#VFRZ?_out_index <cr><br/>FEEDBACK<br/>~nn@VFRZ_out_index,freeze_flag<cr><lf></lf></cr></cr>                                                 | out_index - Number that indicates<br>the specific output: 1.<br>freeze_flag - On/Off<br>0- Off<br>1- On                                                                                                    | Get output freeze status:<br>#vFRZ?_1 <cr></cr>                    |
| VID-RES  | 出力解像度を設定します。<br>i 設定コマンドで<br>"is_native=ON"で<br>ネイティブ解像度を選択<br>した出力に設定します。<br>(送信された<br>Resolution index=0)<br>機器は、実際のVIC IDを<br>ネイティブ解像度の応答と<br>して送信します。 | <pre>COMMAND #VID-RES_io_mode,io_index,is_native,resolution<cr> FEEDBACK ~nn@VID-RES_io_mode,io_index,is_native,resolution<cr><lf></lf></cr></cr></pre> | io_mode -Output<br>1 - Output<br>io_index - Number that indicates the<br>specific input or output port: 1.<br>is_native - 0<br>resolution - Resolution index<br>200=Native<br>201=640x480<br>202=800x600<br>203=1024x768<br>204=1280x768<br>205=1360x768<br>206=1280x720<br>207=1280x800<br>208=1280x1024<br>209=1440x900<br>210=1400x1050<br>211=1680x1050<br>212=1600x1200<br>213=1920x1080<br>214=1920x1200<br>215=2560x1600<br>216=2560x1440<br>217=480p<br>218=576p<br>219=720p50<br>220=720p50<br>221=1080p24<br>222=1080p50<br>225=1080p60<br>226=4k24<br>227=4k25 (HDMI only)<br>228=4k30 (HDMI only)<br>229=4k50 | Set output resolution to 4k24:<br>#VID-RES_1,1,1,226 <cr></cr>     |

| Function             | Description                                                                                                    | Syntax                                                                                                    | Parameters/Attributes                                                                                                    | Example                                                        |
|----------------------|----------------------------------------------------------------------------------------------------|----------------------------------------------------------------------------------------------------|----------------------------------------------------------------------------------------------------|----------------------------------------------------------------|
| Function<br>VID-RES? | <ul> <li>Description</li> <li>出力解像度を取得します。</li> <li>取得コマンドで<br/>is_native=ONを指定<br/>するとネイティブ解像度の<br/>VICを返し、<br/>is_native=OFFを指定<br/>すると現在の解像度を<br/>返します。</li> </ul> | Syntax<br>COMMAND<br>#VID-RES?_io_mode,io_index,is_native <cr><br/>FEEDBACK<br/>~nn@VID-RES?_io_mode,io_index,is_native,resolution<cr><lf></lf></cr></cr> | Parameters/Attributes                                                                                                    | Example<br>Get output resolution:<br>#VID-RES?_1,1,0 <cr></cr> |
|                      |                                                                                                    |                                                                                                    | 225=1080p60<br>226=4k24<br>227=4k25 (HDMI only)<br>228=4k30 (HDMI only)<br>229=4k50<br>230=4k60                            |                                                                |
| VMUTE                | 出力映像の出力/停止を設定<br>します。                                                                                                    | COMMAND<br>#VMUTE_out_index,flag <cr><br/>FEEDBACK<br/>~nn@VMUTE_out_index,flag<cr><lf></lf></cr></cr>                                                    | out_index - Number that indicates         the specific output: 1.         flag - Video Mute         0 - Off         1 - On | Disable the video on the output:<br>#VMUTE_1,1 <cr></cr>       |
| VMUTE?               | 出力映像の状態を取得します。                                                                                                    | COMMAND<br>#VMUTE?_out_index <cr><br/>FEEDBACK<br/>~nn@VMUTE_out_index,flag<cr><lf></lf></cr></cr>                                                        | out_index - Number that indicates<br>the specific output: 1.<br>flag - Video Mute<br>0- Off<br>1- On                       | Get video on output status:<br>#VMUTE?_1 <cr></cr>             |

#### 結果とエラーコード

シンタックス

エラーが発生した場合、デバイスはエラーメッセージで応答します。

エラーメッセージの構文:

- ・ NN@ERR XXX < CR > < LF >: 一般的なエラーの場合、特定コマンドはありません
- ・ NN@CMD ERR XXX < CR > < LF > : 特定のコマンドの場合
- ・NN:デバイスの機械番号、デフォルト = 01
- ・XXX:エラーコード

エラーコード

| エラーコード                     | エラーコード | 内容                           |
|----------------------------|--------|------------------------------|
| P3K_NO_ERROR               | 0      | エラーなし                        |
| ERR_PROTOCOL_SYNTAX        | 1      | プロトコルシンタックス                  |
| ERR_COMMAND_NOT_AVAILABLE  | 2      | コマンドは使用できません                 |
| ERR_PARAMETER_OUT_OF_RANGE | 3      | パラメーターが範囲外                   |
| ERR_UNAUTHORIZED_ACCESS    | 4      | 不正アクセス                       |
| ERR_INTERNAL_FW_ERROR      | 5      | 内部 FW エラー                    |
| ERR_BUSY                   | 6      | Protocol busy                |
| ERR_WRONG_CRC              | 7      | CRCの誤り                       |
| ERR_TIMEDOUT               | 8      | タイムアウト                       |
| ERR_RESERVED               | 9      | (Reserved)                   |
| ERR_FW_NOT_ENOUGH_SPACE    | 10     | データ用に十分な空きが無い (ファームウェア, FPGA |
| ERR_FS_NOT_ENOUGH_SPACE    | 11     | 十分な空きが無い:ファイルシステム            |
| ERR_FS_FILE_NOT_EXISTS     | 12     | ファイルが存在しません                  |
| ERR_FS_FILE_CANT_CREATED   | 13     | ファイルを作成できません                 |
| ERR_FS_FILE_CANT_OPEN      | 14     | ファイルが開けません                   |
| ERR_FEATURE_NOT_SUPPORTED  | 15     | 機能は対応していません                  |
| ERR_RESERVED_2             | 16     | (Reserved)                   |
| ERR_RESERVED_3             | 17     | (Reserved)                   |
| ERR_RESERVED_4             | 18     | (Reserved)                   |
| ERR_RESERVED_5             | 19     | (Reserved)                   |
| ERR_RESERVED_6             | 20     | (Reserved)                   |
| ERR_PACKET_CRC             | 21     | パケットCRCエラー                   |
| ERR_PACKET_MISSED          | 22     | パケット番号がありません(パケットの誤り)        |
| ERR_PACKET_SIZE            | 23     | パケットサイズの誤り                   |
| ERR_RESERVED_7             | 24     | (Reserved)                   |
| ERR_RESERVED_8             | 25     | (Reserved)                   |
| ERR_RESERVED_9             | 26     | (Reserved)                   |
| ERR_RESERVED_10            | 27     | (Reserved)                   |
| ERR_RESERVED_11            | 28     | (Reserved)                   |
| ERR_RESERVED_12            | 29     | (Reserved)                   |
| ERR_EDID_CORRUPTED         | 30     | EDIDの破損                      |
| ERR_NON_LISTED             | 31     | デバイス固有のエラー                   |
| ERR_SAME_CRC               | 32     | ファイルのCRCが同じ:変更されていません        |
| ERR_WRONG_MODE             | 33     | 誤った操作モード                     |
| ERR_NOT_CONFIGURED         | 34     | デバイス/チップが初期化されていません          |